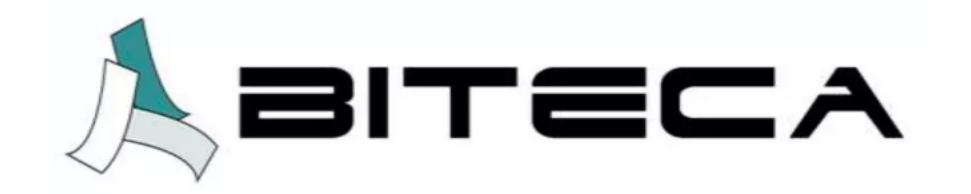

Instructivo para ingreso de ejemplares a los registros bibliográficos del catálogo bibliográfico de la biblioteca soportado en el software Koha.

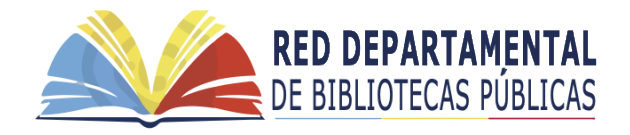

Instructivo creado para la Red de Bibliotecas Públicas de Cundinamarca © 2024

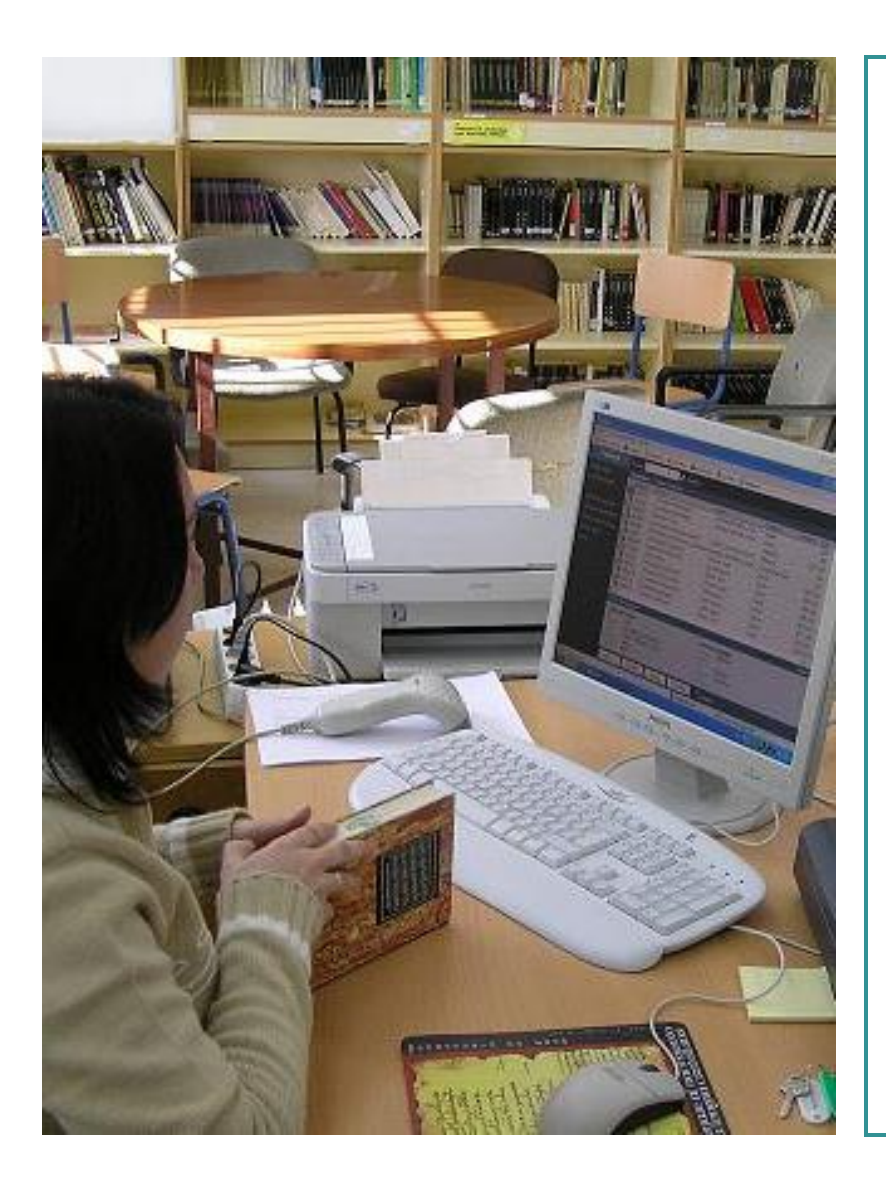

Este instructivo se crea con el fin de apoyar la labor bibliotecaria frente al ingreso de ejemplares o copias de libros al catálogo bibliográfico Koha. Antes de comenzar tenga presente:

- 1. Tenga a la mano el libro o material que desea ingresar al sistema.
- El libro o material debe tener un código de barras que lo identifique como único dentro de la colección (número de inventario dentro de la biblioteca). Es de aclarar que debe ser diferente al ISBN.

En caso de no contar con un único código de barras de inventario, se deberá asignar uno antes de iniciar el proceso.

- Recuerde que cada persona tiene su propio usuario y contraseña. No comparta este dato, ya que es personal. Si requiere un usuario adicional para otra persona solicítelo por correo.
- 4. Si presenta algún inconveniente con el software frente al funcionamiento, por favor escriba a **<u>Soporte@biteca.com</u>**

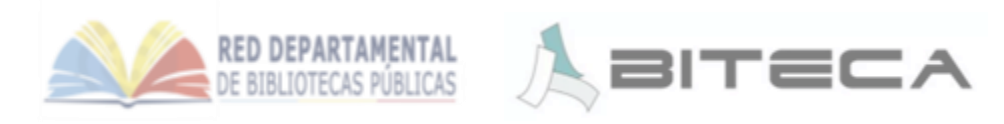

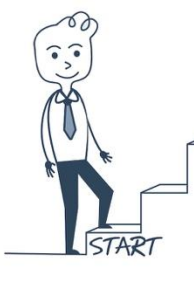

## Paso 1. Ingrese al administrador Koha

Digite la dirección electrónica de ingreso al administrador de Koha en su explorador como aparece en los siguientes ejemplos, recuerde que el nombre resaltado en azul es el de su municipio.

Ejemplos: <u>https://villeta-intra.bibliotecasidecut.com/</u> <u>https://puertosalgar-intra.bibliotecasidecut.com/</u>

|                   |                       | naceat.com/egr bin/ko | nannannage.prinogout.x=1                                        |
|-------------------|-----------------------|-----------------------|-----------------------------------------------------------------|
| Ejemplos de págin | S Creatividad y bibli | M Recibidos (325)     | 🔯 Validador de cose 🔹 YouTube  रू Maps 🚧 Gmail 🔘 Odoo - Ajustes |
|                   |                       |                       |                                                                 |
|                   |                       |                       |                                                                 |
|                   |                       |                       | Akoha                                                           |
|                   |                       |                       | OPEN-SOURCE INTEGRATED LIBRARY SYSTEM                           |
|                   |                       |                       |                                                                 |
|                   |                       |                       |                                                                 |
|                   |                       |                       | Bienvenidos                                                     |
|                   |                       |                       | Nombre de usuario:                                              |
|                   |                       |                       | BMUNICIPALI                                                     |
|                   |                       |                       | Contrasena:                                                     |
|                   |                       |                       | Biblioteca                                                      |
|                   |                       |                       | Mi biblioteca v                                                 |
|                   |                       |                       |                                                                 |

 Valide su cuenta ingresando sus datos de usuario entregado por Biteca y la contraseña para posteriormente dar clic en ingresar.

Si no cuenta con usuario o contraseña, o ha olvidado alguno de estos dos datos favor solicite ayuda a través de <u>soporte@biteca.com</u>

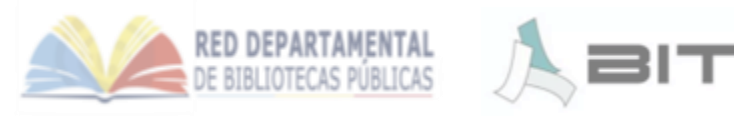

Paso 2. Ingrese al módulo de catalogación

Si sus datos son correctos, el sistema automáticamente le habilitará varias opciones, por favor ingrese a la casilla de "*Catalogación*" dando un clic sobre ella como se muestra en la siguiente imagen.

| Circulación Usuarios Buscar 🛛 • Más •                   | Ħ                          |                                                          |
|---------------------------------------------------------|----------------------------|----------------------------------------------------------|
| Préstamo Ingrese el número de carné del usuario o parte | e de su nombre 🔶           | 🛓 Préstamo 🛓 Devolución 😝 Renovar 📧 Buscar usuarios 🔍 Bu |
|                                                         | ➡ Circulación              | Catalogación                                             |
|                                                         | ∎ Usuarios                 | Publicaciones periódicas                                 |
|                                                         | <b>Q</b> Búsqueda avanzada | H Adquisiciones                                          |
|                                                         | Q Búsqueda de ítem         | Informes                                                 |
|                                                         | 📃 Listas                   | F Herramientas                                           |
|                                                         | S Autoridades              | Administración de Koha                                   |
|                                                         |                            | Acerca de Koha                                           |
|                                                         |                            | Koha 23.05.12                                            |

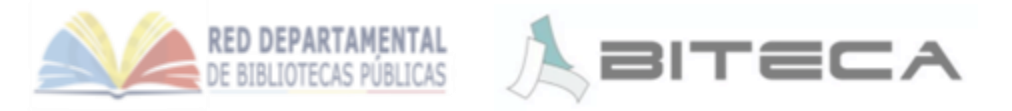

**\*** 

# Paso 3. Busque el libro en el sistema para ingresar el código de inventario o código de barras.

Usted debe encontrarse ahora con el siguiente menú de color verde.

Escriba en la casilla en blanco que está en la parte superior el título del libro que va a ingresar e inmediatamente de clic en la flecha para que busque el registro.

Verifique que ha escrito bien cada palabra, de lo contrario es posible que el sistema no encuentre el registro deseado.

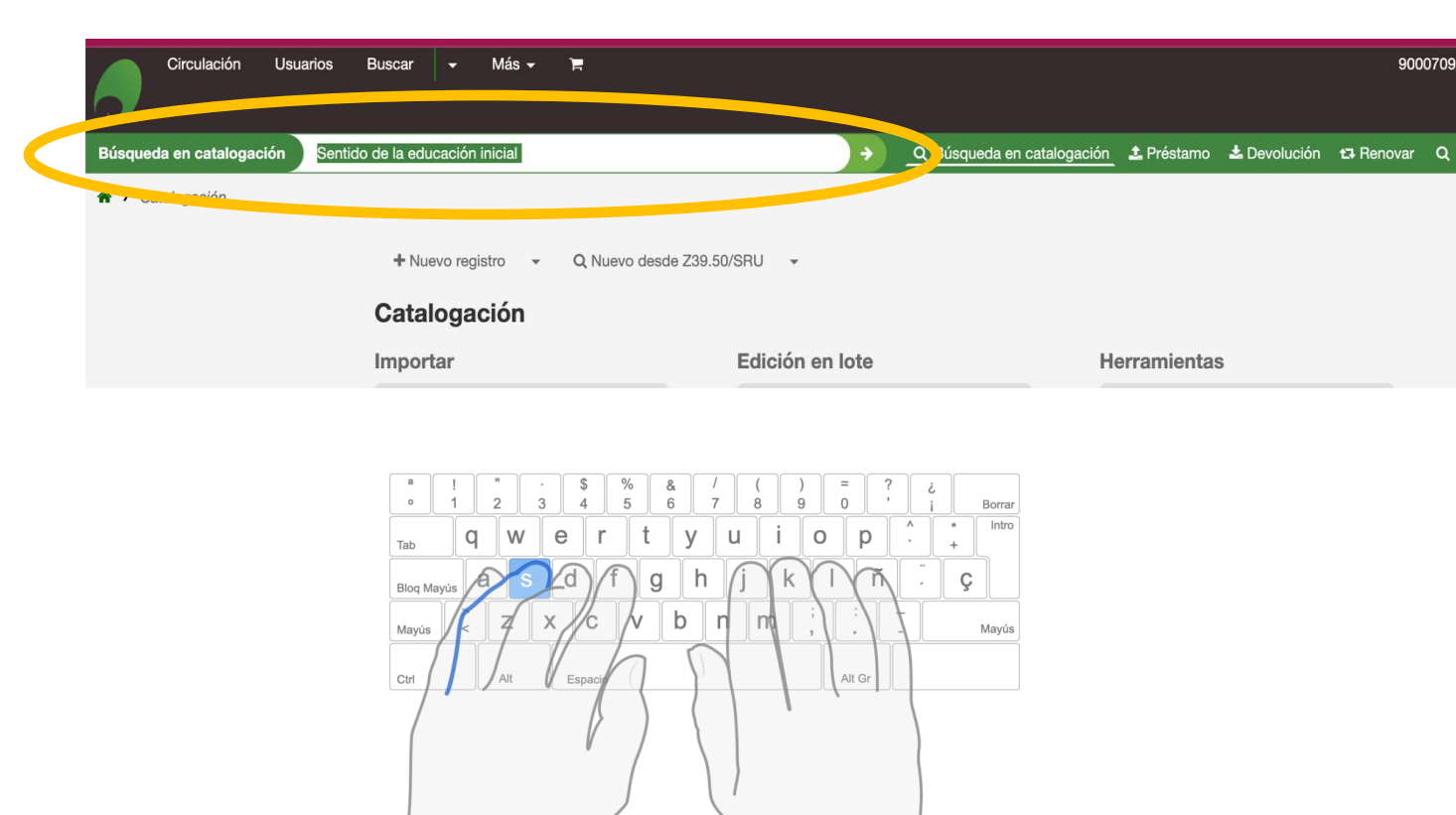

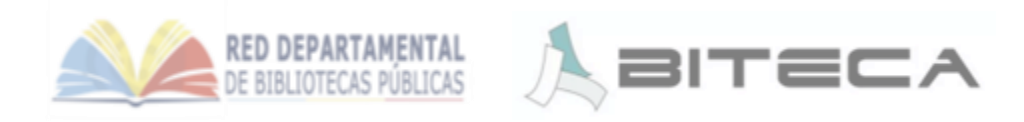

# Paso 4. En el registro correspondiente despliegue

#### Q Búsqueda en catalogación 🔔 Préstamo 🛓 Devolución 🖽 Renov Buscar en el catálogo y el depósito Iltados de la búsqueda + Nuevo registro Q Nuevo desde Z39.50/SRU -\* Combinar seleccionados Catalogación Vista previa MARC Registros encontrados en el catálogo Vista previa de Ficha Editar registro 1 resultado(s) encontrado(s) en el catálogo, 0 resultado(s) encontrado(s) en el depósito + Agregar/Editar ítems Título Título Acciones 🔺 Sentido de la educación inicial / Ministerio de Educación Nacional 978-958-691-625-7 - Ministerio de Educación Nacional, - 2014 Edición: 1ra. ; Bogotá : - 83 p. ; il. ; ISBN Registros encontrados en el depósito No se encontraron resultados

la opción "Agregar/Editar Ítem"

El sistema le listará todos los registros existentes que tienen las palabras digitadas.

- 1. Verifique contra ISBN, autor y año de publicación que el registro corresponde al libro del cual usted desea ingresar el ejemplar. En caso de que no coincidan el ISBN del libro con el del catálogo dejar de un lado para posteriormente catalogar completo...
- 2. Valla a la opción "Acciones " que esta frente al registro que corresponde al libro en donde le desplegará un menú.
- De clic en la opción "+Agregar/Editar Items" como 3. se muestra en la imagen.

#### Diligencie el formulario según los datos del libro:

 <u>Código de colección</u>. Solo tiene tres opciones : General, Hemeroteca o Referencia. Elija la que corresponde.

Recuerde:

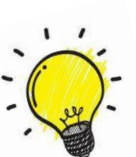

Las revistas son de la colección "hemeroteca" y los libros con rótulo de color blanco que comienzan con una "R" sola son de de la colección de "Referencia", los demás libros corresponden a la colección "General"

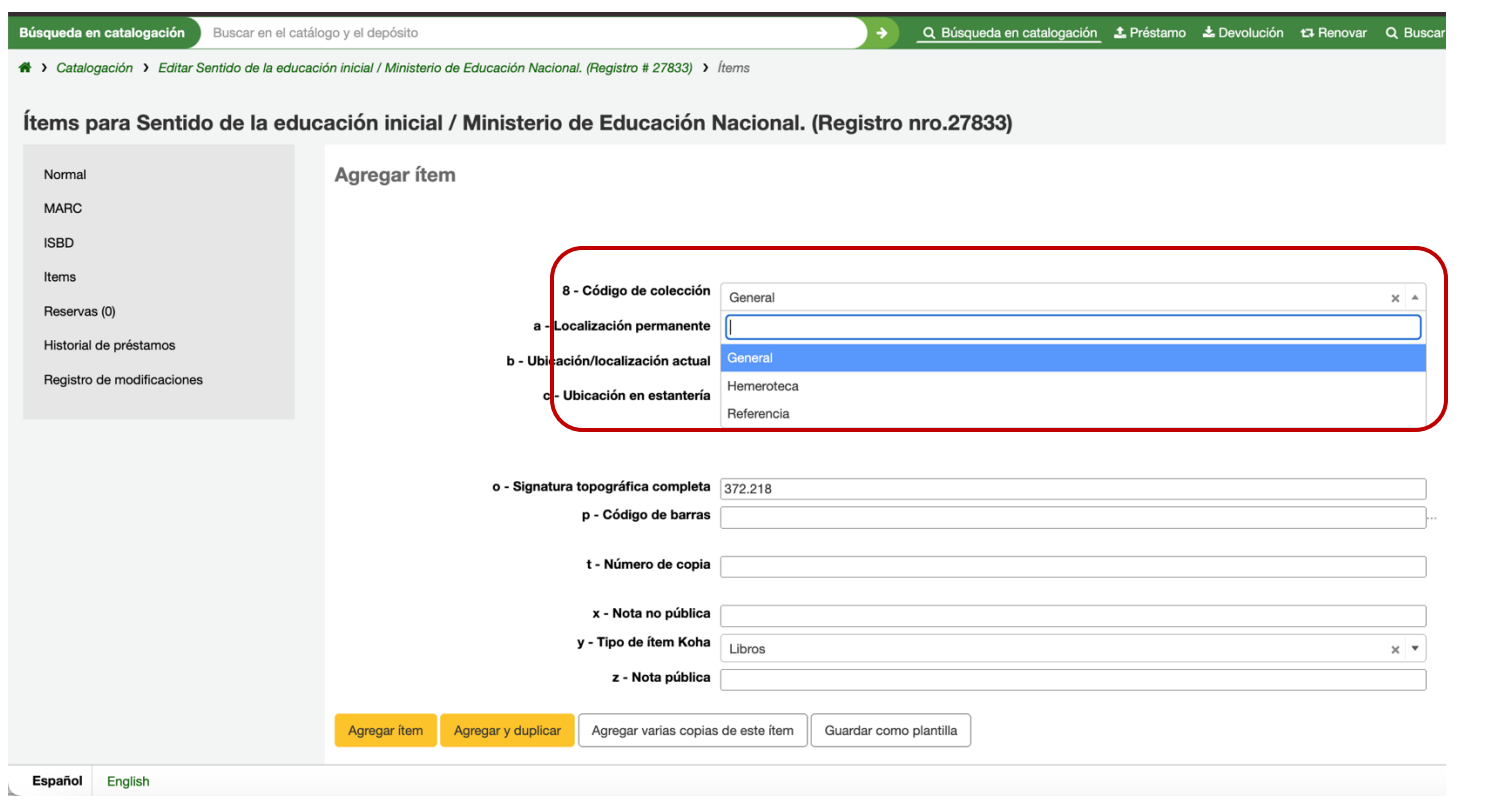

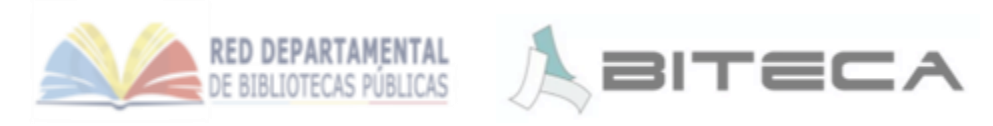

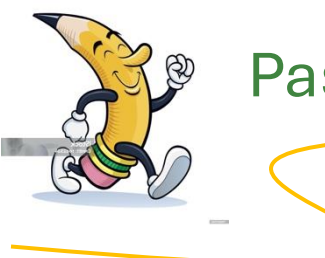

Continue diligenciando el formulario

| Búsqueda en catalogación Buscar en el catál    | ogo y el depósito                                                     | ÷                               | Q Búsqueda en catalogación | 🕹 Préstamo 🔺 Devolución | ta Renovar Q Buscar en el ca |  |  |  |
|------------------------------------------------|-----------------------------------------------------------------------|---------------------------------|----------------------------|-------------------------|------------------------------|--|--|--|
| * > Catalogación > Editar Sentido de la educac | ción inicial / Ministerio de Educación Nacional. (Registro # 27833) 🕨 | tems                            |                            |                         |                              |  |  |  |
| Ítems para Sentido de la educ                  | cación inicial / Ministerio de Educación N                            | lacional. (Registro             | nro.27833)                 |                         |                              |  |  |  |
| Normal                                         | Agregar ítem                                                          |                                 |                            |                         |                              |  |  |  |
| MARC                                           |                                                                       |                                 |                            |                         |                              |  |  |  |
| ISBD                                           |                                                                       |                                 |                            |                         |                              |  |  |  |
| Items                                          | 100 000200 0 100 102 10                                               |                                 |                            |                         |                              |  |  |  |
| Reservas (0)                                   | 8 - Código de colección                                               | 8 - Código de colección General |                            |                         |                              |  |  |  |
| Historial de préstamos                         | a - Localización permanente                                           | Biblioteca Pública Municipal    |                            |                         | × *                          |  |  |  |
| Registro de modificaciones                     | b - Ubicación/localización actual                                     | Biblioteca Pública Municipal    |                            |                         | * *                          |  |  |  |
|                                                | c - Ubicación en estantería                                           |                                 |                            |                         | *                            |  |  |  |
|                                                |                                                                       |                                 |                            |                         |                              |  |  |  |
|                                                |                                                                       | Aréa Infantil                   |                            |                         |                              |  |  |  |
|                                                | o - Signatura topográfica completa                                    | Audiovisual                     |                            |                         |                              |  |  |  |
| p - Codigo de barras                           |                                                                       | General                         |                            |                         |                              |  |  |  |
|                                                | t - Número de copia                                                   | Referencia                      |                            |                         |                              |  |  |  |
|                                                | x Nata na núblias                                                     |                                 |                            |                         |                              |  |  |  |
|                                                | x - Nota no publica<br>v - Tipo de ítem Koba                          |                                 |                            |                         |                              |  |  |  |
|                                                | 7 - Nota pública                                                      | Libros                          |                            |                         | × ×                          |  |  |  |
|                                                | 2 - Nota publica                                                      |                                 |                            |                         |                              |  |  |  |
|                                                | Agregar item Agregar y duplicar Agregar varias copias                 | de este ítem Guardar como       | plantilla                  |                         |                              |  |  |  |
|                                                |                                                                       | ~                               |                            |                         |                              |  |  |  |

#### 2. <u>Ubicación de estantería</u>. Se refiere

en que sección dentro de la biblioteca se encuentra ubicado el libro o material bibliográfico que está ingresando.

De un clic sobre la opción que corresponde del menú desplegable como se muestra en la imagen.

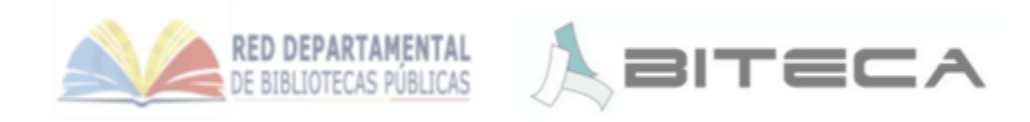

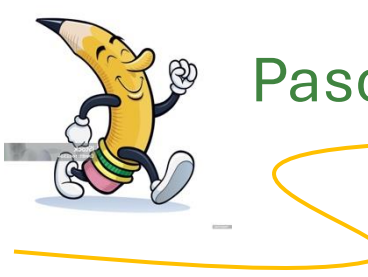

Continue diligenciando el formulario

Agregar í

#### Signatura topográfica completa. 3.

Digite la signatura topográfica del libro tal cual y en el mismo orden como aparece en el rotulo del libro o material que está ingresando de manera continua como se muestra en la imagen.

Verifique que ha digitado bien y completo el número.

Incluya en este espacio el Vol. del libro cuando éste lo traiga en el rótulo.

| gar ítem<br>8 - Código de colección<br>a - Localización permanente<br>b - Ubicación/localización actual<br>c - Ubicación en estantería | Biblioteca Pública Municipa<br>Biblioteca Pública Municipa |
|----------------------------------------------------------------------------------------------------|------------------------------------------------------------|
| o - Signatura topográfica completa                                                                                                    | 382.098 G17e                                               |
| p - Codigo de barras                                                                                                    |                                                            |
| t - Número de copia                                                                                                    |                                                            |
| x - Nota no pública                                                                                                    |                                                            |
| y - Tipo de ítem Koha                                                                                                    |                                                            |
| z - Nota pública                                                                                                    |                                                            |

Continue diligenciando el formulario

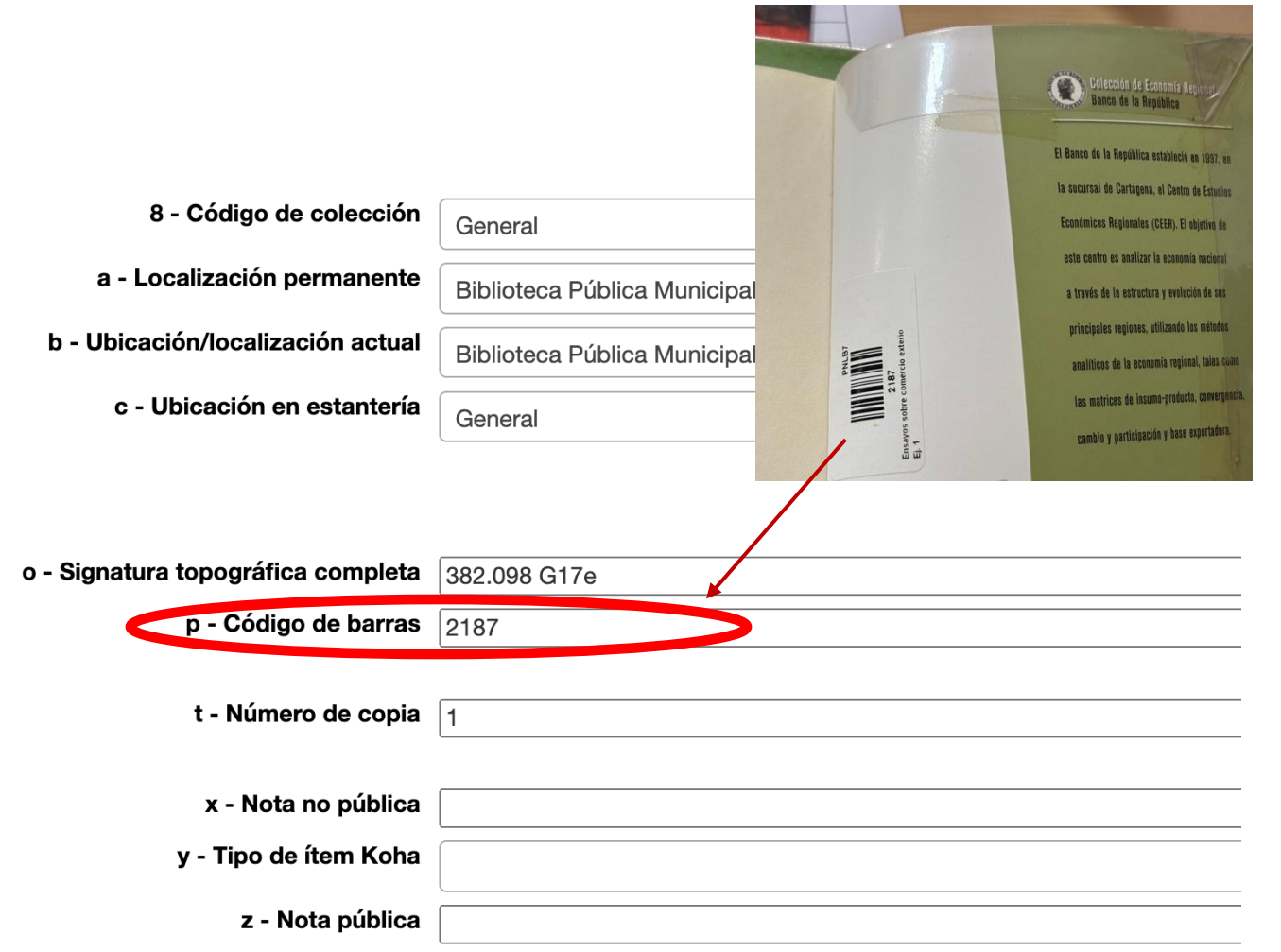

#### 4. Código de barras de inventario

Digite el número de inventario único que tiene el libro dentro de la colección de la biblioteca.

Verifique que ha digitado bien y completo. En caso de no contar con este número o código de barras, no será posible ingresarlo al sistema.

Este número debe ser único, si dentro del sistema hay otro material con el mismo código, éste no le permitirá grabarlo.

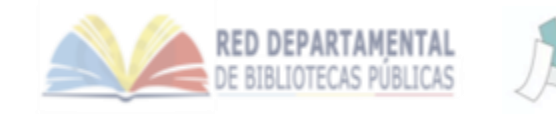

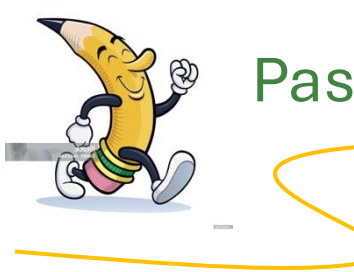

Continue diligenciando el formulario

#### Número de copia o ejemplar 5.

Digite el número de ejemplar del libro o material que está ingresando.

Recuerde:

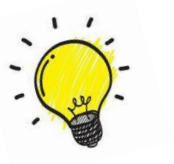

Esta opción permite saber cuántas copias o ejemplares tiene la biblioteca del mismo libro.

|                                    | OC SOBRE                     |
|------------------------------------|------------------------------|
| 8 - Código de colección            | General                      |
| a - Localización permanente        | Biblioteca Pública Municipal |
| b - Ubicación/localización actual  | Biblioteca Pública Municipal |
| c - Ubicación en estantería        | General 382.098              |
|                                    | G17e<br>E.1<br>s             |
| o - Signatura topográfica completa | 382.098 G17e                 |
| p - Código de barras               | 2187                         |
| t - Número de copia                | 1                            |
| x - Nota no pública                |                              |
| y - Tipo de ítem Koha              |                              |
| z - Nota pública                   |                              |

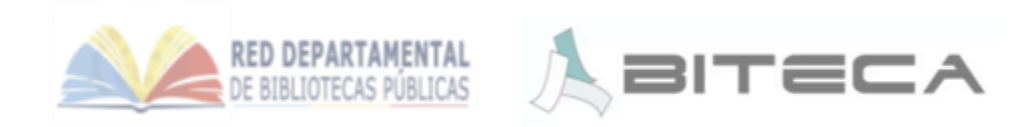

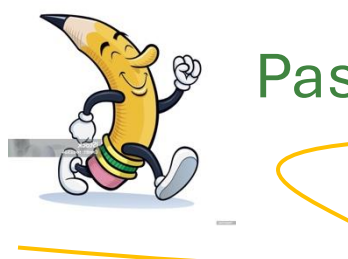

Continue diligenciando el formulario

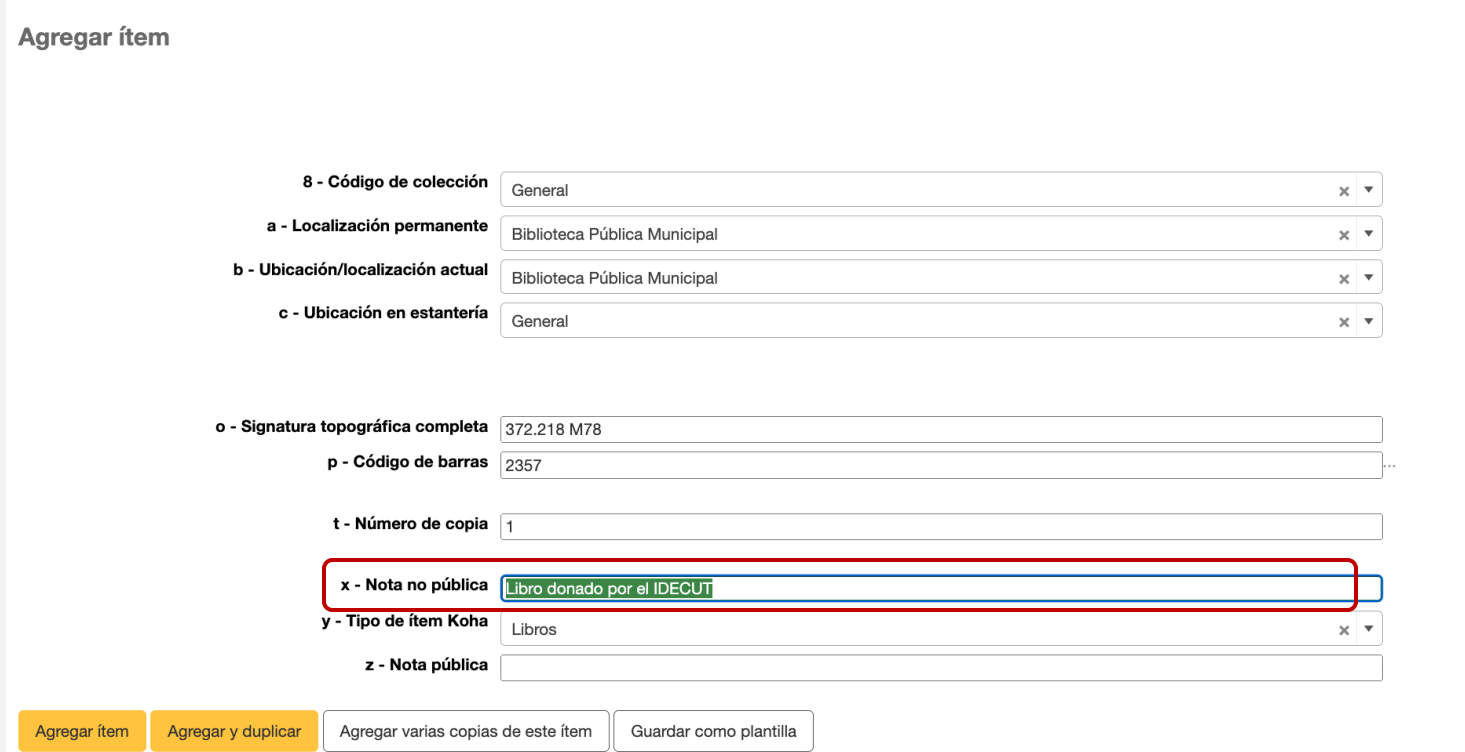

#### 6. Nota no pública

Aquí usted podrá agregar información del libro que no quiere que los usuarios vean.

Este campo no es obligatorio de diligenciar por tanto lo puede dejarlo en blanco.

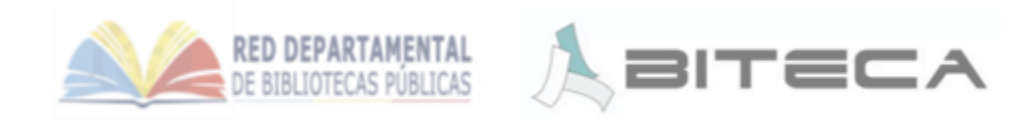

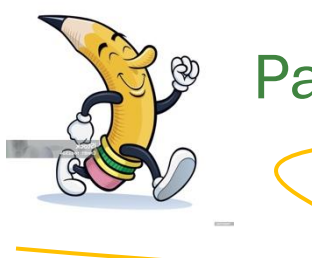

Continue diligenciando el formulario

#### 7. <u>Tipo de ítem Koha</u>

Del listado desplegable seleccione el que corresponde al material bibliográfico que está ingresando.

Existen varias opciones, no todas son obligatorias tener en su biblioteca. Usted puede solo tener libros. Pero si le falta alguna opción póngase en contacto con <u>soporte@biteca.com</u>

|                              |                                                                                                    | _                                                                                                    |
|------------------------------|----------------------------------------------------------------------------------------------------|----------------------------------------------------------------------------------------------------|
| General                      | ×                                                                                                    | •                                                                                                    |
| Biblioteca Pública Municipal | ×                                                                                                    | •                                                                                                    |
| Biblioteca Pública Municipal | ×                                                                                                    | •                                                                                                    |
| Зелект                       |                                                                                                    |                                                                                                    |
|                              |                                                                                                    |                                                                                                    |
| Libro Electrónico            |                                                                                                    |                                                                                                    |
| Libro Literatura             |                                                                                                    |                                                                                                    |
| Libros                       |                                                                                                    |                                                                                                    |
| Literatura Infantil          |                                                                                                    |                                                                                                    |
| Mapas                        |                                                                                                    |                                                                                                    |
| Referencia                   |                                                                                                    |                                                                                                    |
| Tablet                       |                                                                                                    |                                                                                                    |
| Libros                       | ×                                                                                                    | •                                                                                                    |
|                              |                                                                                                    | -                                                                                                    |
|                              | General         Biblioteca Pública Municipal         Biblioteca Pública Municipal         Generat         [         Libro Electrónico         Libro Literatura         Libros         Literatura Infantil         Mapas         Referencia         Tablet         Libros | General       ×         Biblioteca Pública Municipal       ×         Biblioteca Pública Municipal       ×         Libros       ×         Libros       × |

ar ítem Agregar y duplicar Agregar varias copias de este ítem Guardar com

de este ítem Guardar como plantilla

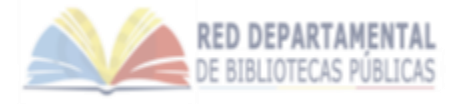

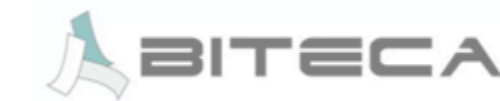

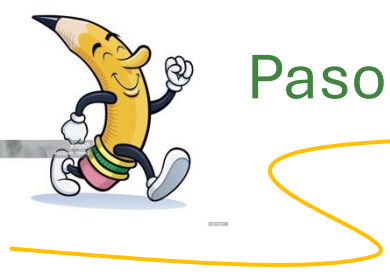

Continue diligenciando el formulario

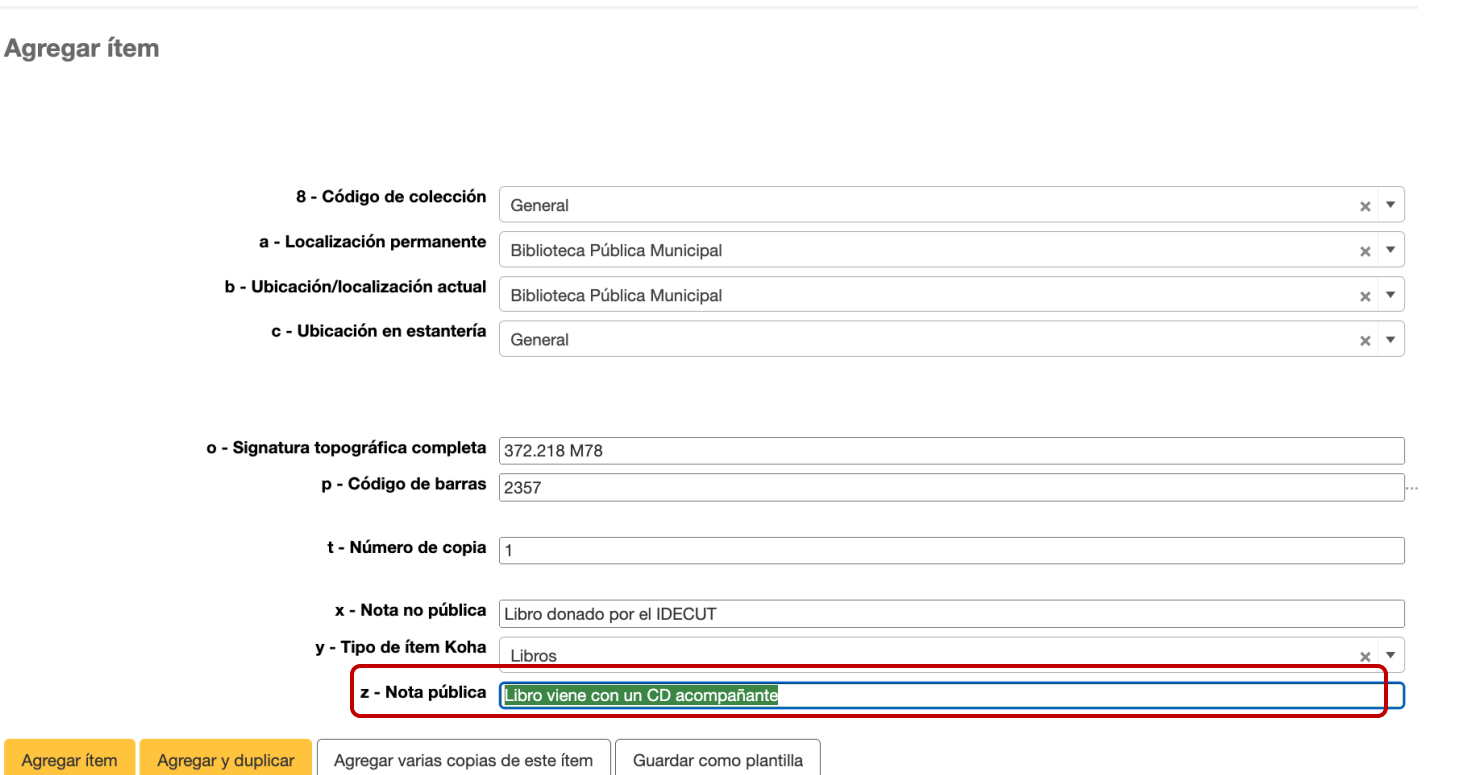

#### 8. Nota pública

Aquí usted podrá agregar información del libro que desea que los usuarios vean.

Este campo no es obligatorio de diligenciar por tanto lo puede dejarlo en blanco.

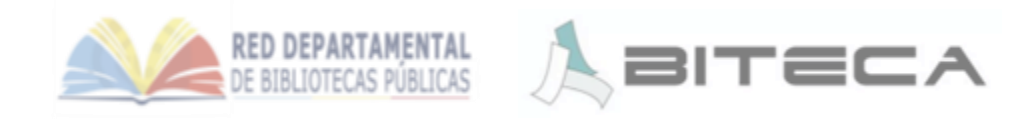

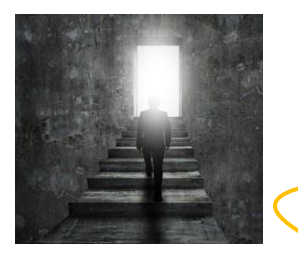

#### Paso 6. Agregue el registro del ejemplar

Ca

Ítems

Norma

MARC

ISBD Items

Resen Histor

Regist

Por favor verifique que los datos estén correctos y que corresponde al libro o material que está ingresando al sistema.

Una vez verificado de clic en la casilla "Agregar Ítem"

| alogación > Editar Sentido de la educa | ción inicial / Ministerio de Educación Nacional. (Registro # 27833) 🕨 |                                                                |
|----------------------------------------|-----------------------------------------------------------------------|----------------------------------------------------------------|
| para Sentido de la edu                 | cación inicial / Ministerio de Educación N                            | Vacional. (Registro nro.27833)                                 |
| 1                                      | Agregar ítem                                                          |                                                                |
| (as (0)                                | 8 - Código de colección                                               | General × V                                                    |
| al de préstamos                        | a - Localización permanente<br>b - Ubicación/localización actual      | Biblioteca Pública Municipal ×  Biblioteca Pública Municipal × |
| ro de modificaciones                   | c - Ubicación en estantería                                           | General × •                                                    |
|                                        | o - Signatura topográfica completa                                    | 372.218 M78                                                    |
|                                        | p - Código de barras<br>t - Número de copia                           |                                                                |
|                                        | x - Nota no pública                                                   | Libro donado por el IDECUT                                     |
|                                        | y - Tipo de ítem Koha<br>z - Nota pública                             | Libros ×                                                       |
| (                                      | Agregar ítem Ag gar y duplicar Agregar varias copias                  | de este item Guardar como plantilla                            |
|                                        |                                                                       |                                                                |

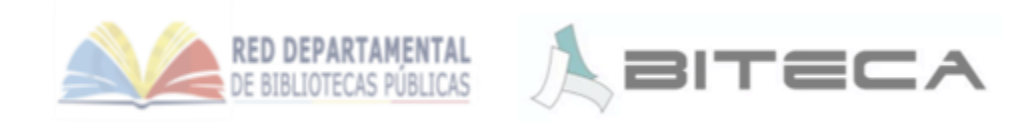

Circulación Usuarios Buscar • Más • F Búsqueda en catalogación Buscar en el catálogo y el depósito • Catalogación > Editar Sentido de la educación inicial / Ministerio de Educación Nacional. (Registro # 27833) > Ítems

| Ítems pa | tems para Sentido de la educación inicial / Ministerio de Educación Nacional. (Registro nro.27833) |                           |                                 |                                  |                                 |                           |                                     |                                            |                          |                                  |                      |                                       |                                  |                             |                                         |
|----------|----------------------------------------------------------------------------------------------------|---------------------------|---------------------------------|----------------------------------|---------------------------------|---------------------------|-------------------------------------|--------------------------------------------|--------------------------|----------------------------------|----------------------|---------------------------------------|----------------------------------|-----------------------------|-----------------------------------------|
| Buscar:  | X Lin                                                                                              | ipiar filtro              |                                 |                                  |                                 |                           |                                     |                                            |                          |                                  |                      |                                       | Columnas 🔻                       | 📩 Exportar                  | Configurar                              |
| •        | Fuente del sistema<br>de clasificación o<br>colocación                                             | Código de<br>colección \$ | Localización ¢                  | Ubicación/localización<br>actual | Ubicación<br>en ≑<br>estantería | Fecha de<br>adquisición 🍦 | Total de<br>préstamos <sup></sup> ≑ | Signatura<br>topográfica     ≑<br>completa | Código<br>de ≑<br>barras | Fecha visto<br>por última<br>vez | Número<br>de copia 🍦 | Precio<br>válido a     ≑<br>partir de | Nota no<br>pública 🍦             | Tipo de<br>ítem   ≑<br>Koha | Nota pública 🔶                          |
| Acciones | Dewey Decimal<br>Classification                                                                    | General                   | Biblioteca Pública<br>Municipal | Biblioteca Pública Municipal     | General                         | 22/09/2024                | 0                                   | 372.218 M78                                | 2357                     | 22/09/2024<br>21:54              | 1                    | 22/09/2024                            | Libro donado<br>por el<br>IDECUT | Libros                      | Libro viene con<br>un CD<br>acompañante |

| Agregar ítem |                         |   |
|--------------|-------------------------|---|
|              | 8 - Código de colección | ▼ |
|              |                         |   |

Excelente, ahora el ejemplar se encuentra en el Sistema.

Ahora puede repetir la acción con los demás libros o materiales de la biblioteca. Verifique siempre que este en el registro del libro que tiene en su mano.

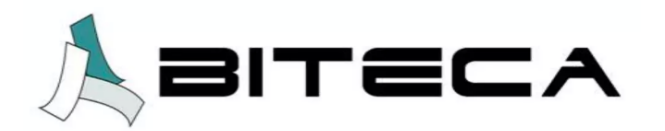

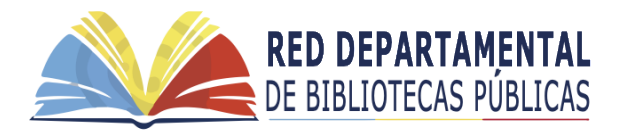

Para cualquier inquietud no dude en contactarnos por correo electrónico a <u>soporte@biteca.com</u>

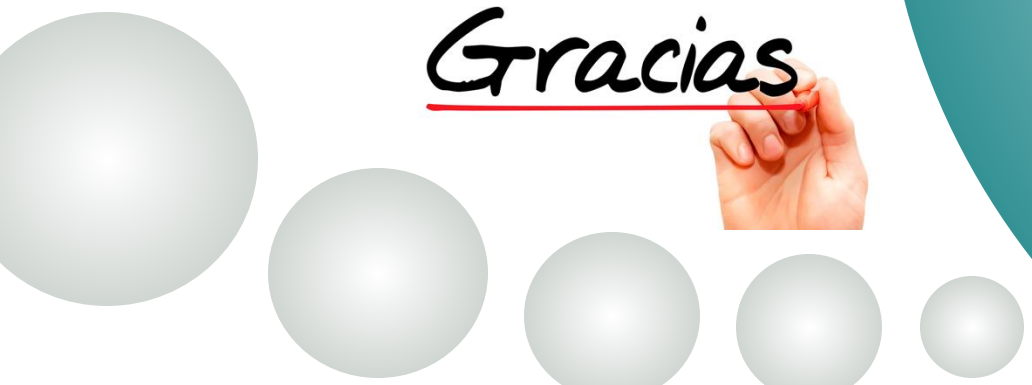

Instructivo creado para la Red de Bibliotecas Públicas de Cundinamarca © Biteca SAS 2024